## 一括決済注文 同じ通貨ペアの複数ポジションにまとめて指値(逆指値)決済を出す方法

同じ通貨の複数ポジションにまとめて指値(逆指値)決済を発注することができます。

## 【操作方法】

①【ポジション集計】画面を開き、決済したい通貨ペアのポジションの行をクリックします。

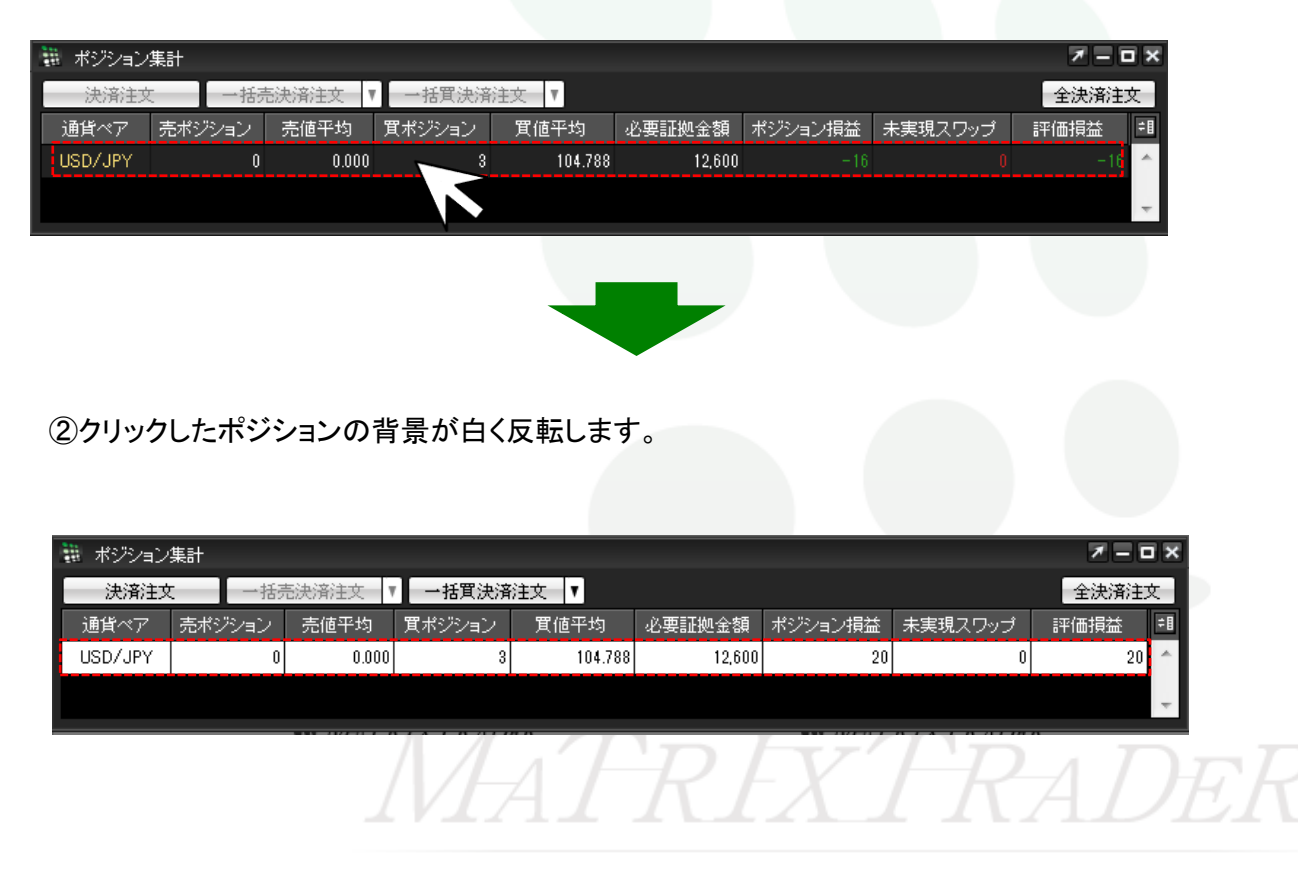

## ③画面上部の【一括買決済注文】をクリックします。

※売ポジションの場合は、【一括売決済注文】が黒字になります。

売・買両方のポジションを保有している場合は、【一括買決済注文】・【一括売決済注文】の両方が黒字になりどちらかを選択します。

| 📰 ポジション集計                                                                                                    |                                                                                                    |
|----------------------------------------------------------------------------------------------------|----------------------------------------------------------------------------------------------------|
| 法 清注文     一括売決済注文                                                                                               |                                                                                                    |
| 通貨ペア 売ポジション 売値平均 買ポジション 横平均                                                                                     | 現在のBID/ASKレートが表示されます。                                                                                                    |
| USD/JPY 0 0.000 3 104.788                                                                                       | 2 ポジション情報                                                                                                    |
|                                                                                                    | 指定したポジションの【ポジション番号】・【売買】・【残Lot数】・【決済Lot数】・                                                                                                    |
|                                                                                                    | 【約定価格】・【評価損益】・【約定日時】が表示されます。                                                                                                    |
|                                                                                                    | Signature State State Sta |
| ④【一括決済注文画面】が表示されます。ここでは                                                                                         | Lot数が複数ある場合、一部を指定して決済する『部分決済』ができます。                                                                                                    |
| 【執行条件】を【指値】に設定し、【注文】をクリックしま                                                                                     | ミす。 🛛 <u>すべて選択/全解除</u> 👘 👘 👘 👘 👘 👘 👘 👘 👘 👘 👘                                                                                                    |
|                                                                                                    | 【すべて選択】をクリックすると、表示されているポジション全てにチェックマークが                                                                                                    |
| auronaus III                                                                                                    | 入ります。                                                                                                    |
|                                                                                                    | 【全解除】をクリックすると、表示されているポジション全てのチェックが外れます。                                                                                                    |
| 104.745 104.749                                                                                                 | ☑ 【決済ポジション数】・【決済Lot数合計】・【平均約定価格】が確認できます。                                                                                                    |
| 決済対象ボジジョン                                                                                                    |                                                                                                    |
| 2                                                                                                    | 【通常】・【OCO】・【ストリーミング】から選択します。                                                                                                    |
| ☑ 1312270010036492 ☑ 1 1 1.04.788 -48 18/12/27 15.8651   ☑ 1319270010086492 ☑ 1 1 1.04.788 -48 18/12/27 15.8651 |                                                                                                    |
|                                                                                                    | 貝小ンンコンの場合は『元』と衣木されより。<br>まずジェーンの埋合け『宮』にまテキャキオ                                                                                                    |
|                                                                                                    |                                                                                                    |
| (d) 👻 .                                                                                                    |                                                                                                    |
| すべて選択 全解除 決済ポジション数:3 決済Lot数合計:3 平均約定価格:104,788<br>油波ままま                                                         | 【時間指定逆指】から選択します。                                                                                                    |
| - 括決済注文(通常)                                                                                                    | () 確認画面を表示する                                                                                                    |
| 光页 光                                                                                                    | チェックを入れておくと、【注文】をクリックした後に                                                                                                    |
|                                                                                                    | 注文内容の確認画面が表示されます。                                                                                                    |
| ● 予想捐益合計 1,502 円                                                                                                | 注文 / キャンセル                                                                                                    |
| 規服 GTC -                                                                                                    | 発注する場合は【注文】をクリックします。                                                                                                    |
| ※一括決済注文を行うと、対象ポジションに対する発注中の決済注文は全て取消しされます。                                                                      | 【キャンセル】をクリックすると、発注されず注文画面が閉じます。                                                                                                    |
| ■ 注文ダイアロン<br>(1)<br>注文 = +ャンセル                                                                                  |                                                                                                    |

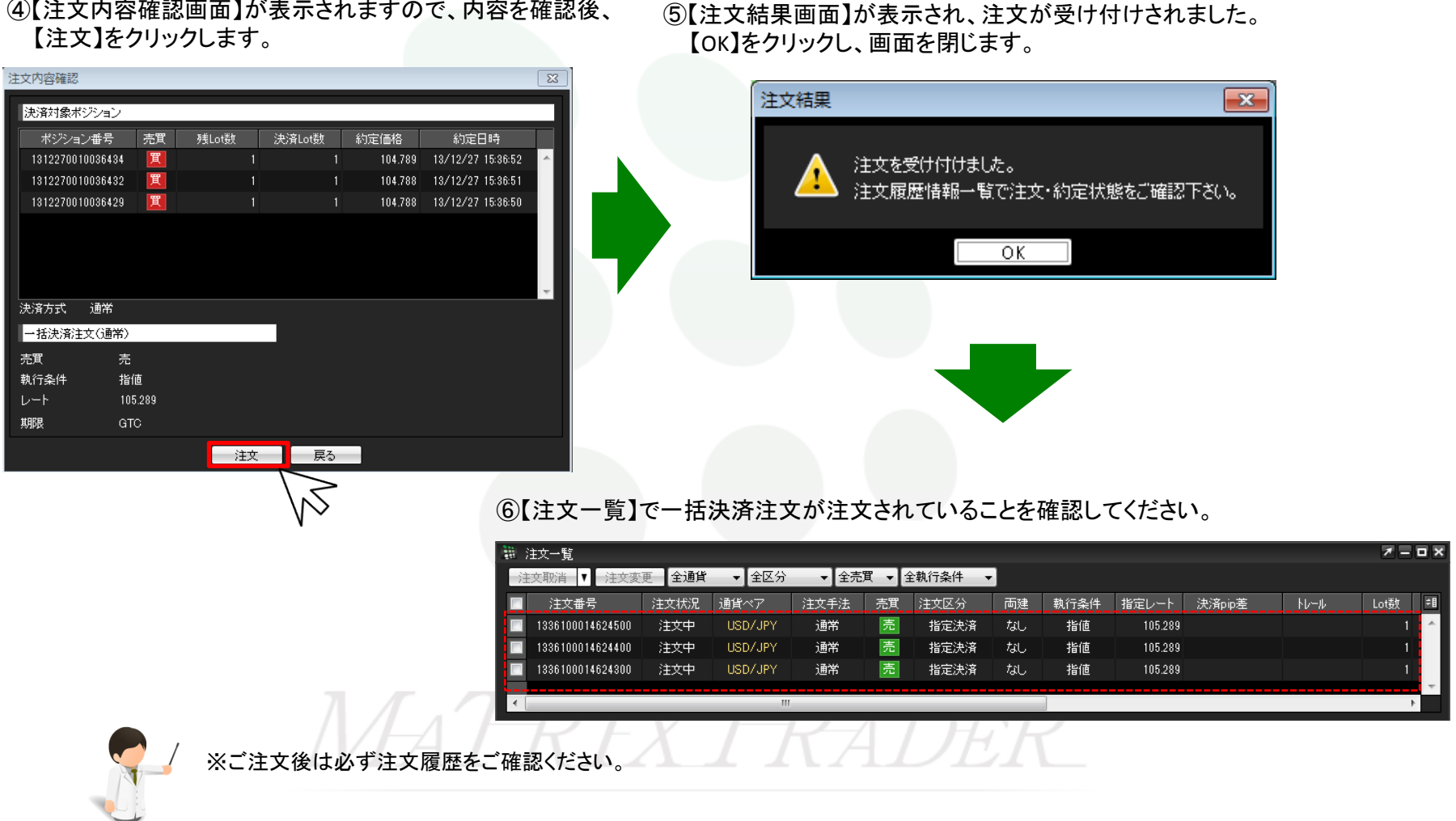

④【注文内容確認画面】が表示されますので、内容を確認後、

## オススメ!! 便利な方法① 🤥

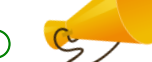

手順①でポジションの行を右クリックすると、【執行条件】メニューが表示されます。操作をショートカットすることができます。

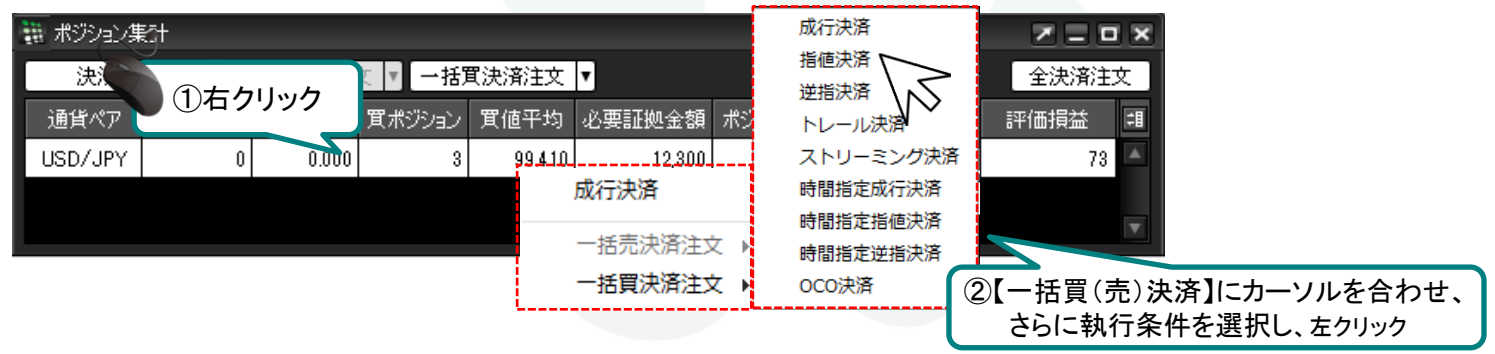

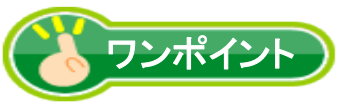

ポジション一覧からも複数ポジションをまとめて指値(逆指値など)の決済を発注することができます。

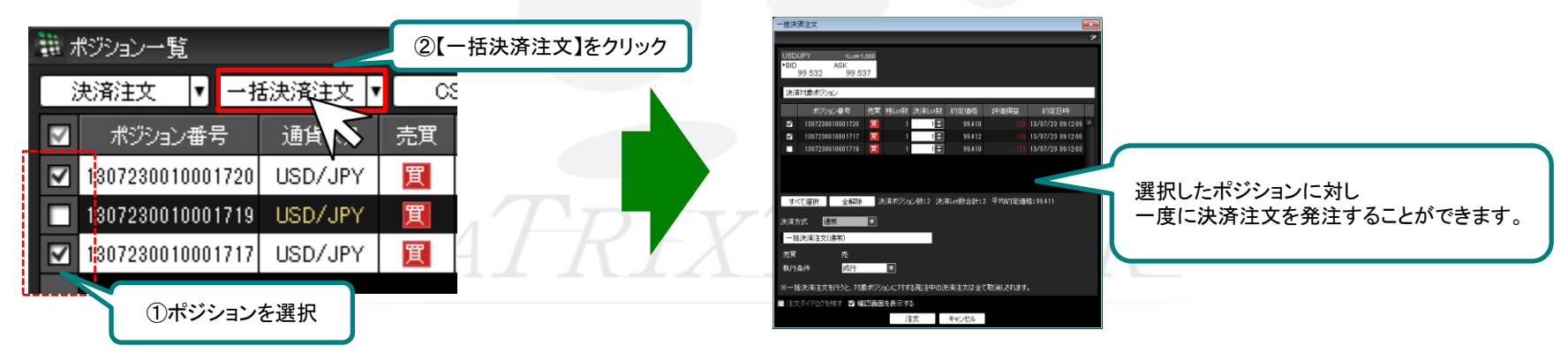

▶

オスス ※ 便利な方法② 🦻

【一括買(売)決済】ボタンの右側の 🔽 をクリックすると、【執行条件】メニューが表示されます。

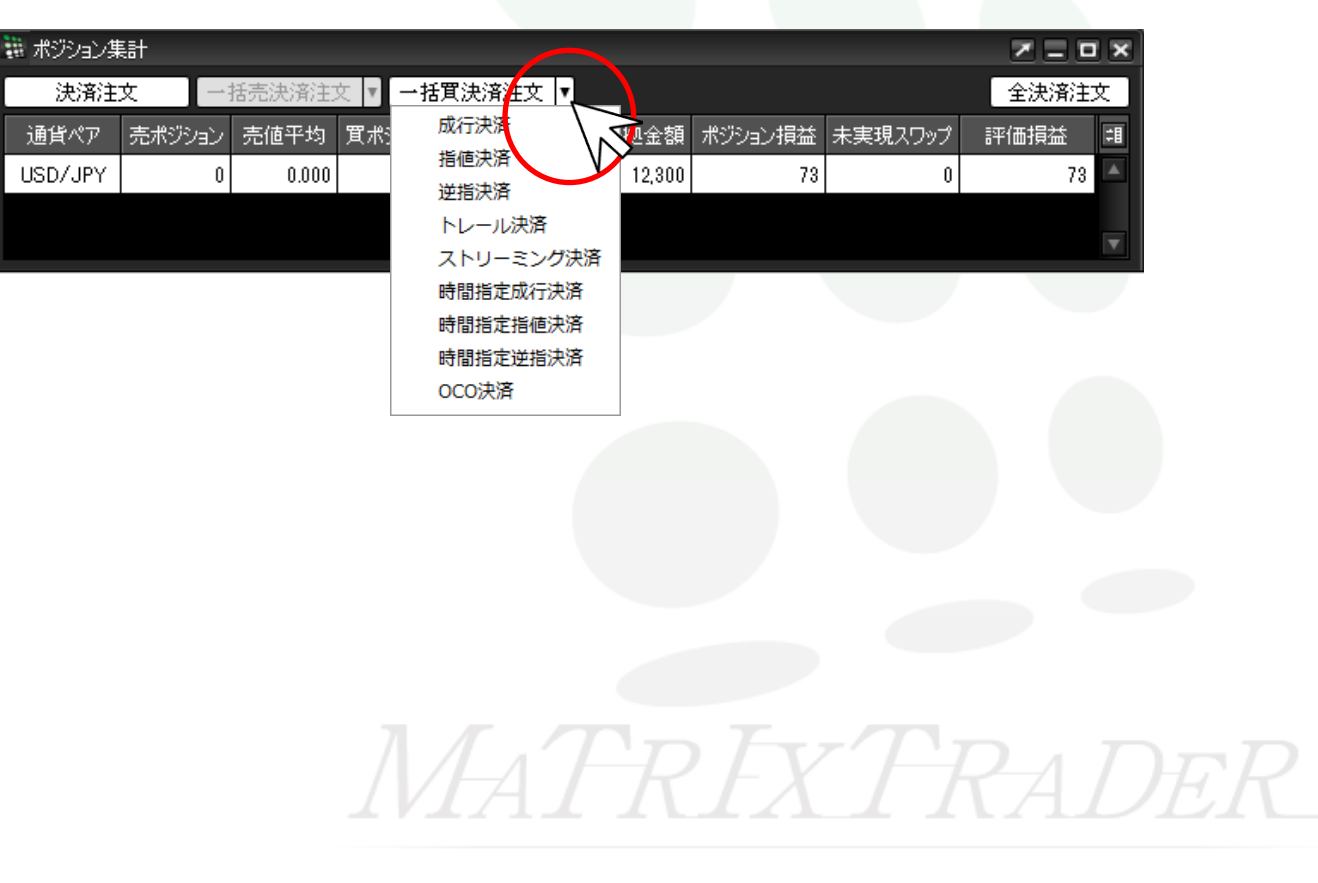